## Booking online Parent-Teacher meetings Guide

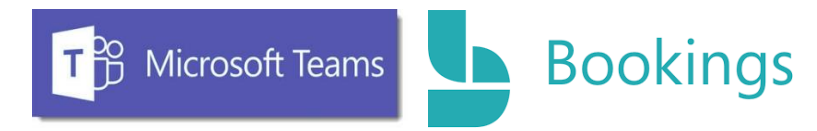

In 2022, we are trialing **online** parent-teacher meetings in Deansrath Community College. This guide shows parents how to **book** and **access** these meetings.

## General Tips – <u>Before</u> you book

- ✓ You will need to have a functioning email address to make any booking.
- ✓ Before you start this process, make sure that you have a <u>list</u> of the teachers you want to see.
- ✓ You book a <u>separate</u> 5-minute meeting time for <u>each</u> of these teachers. (If you want to see five teachers you make five separate bookings, if you want to see two teachers, you make two separate bookings).
- ✓ <u>Make a note</u> of the time that you book each teacher.

## Step-by-step – Booking the Meetings

- 1. You will receive a link (by SMS to your phone) to the Deansrath CC bookings page.
- 2. Follow the link.
- 3. Select the correct date.
- 4. Select the teacher.
- 5. Select the time (The time slots are 5 minutes in length.)

Make a note of the times and teachers that you book

- 6. You will receive a confirmation email for each separate meeting that you book.
- 7. Select "**Make another booking**" to book a 5-minute slot with your child's **next** teacher.
- 8. Choose the correct Teacher, Date, Time

## Meetings

- 1. You don't need a Teams account to join the video meetings.
- 2. The meetings are **quite short** (5minutes) so make sure to **prepare any questions** you may have.
- 3. Find a quiet place.
- 4. Headphones will make it easier to hear and reduce the possibility of feedback and distortion.
- 5. Open the email with the confirmation for your first booking.
- 6. Click on the link.
- 7. Switch on your microphone and camera.
- 8. End the meeting by selecting 'leave meeting'.
- 9. Find the **next meeting by opening the separate confirmation email** you receive for each booking and clicking on the link.

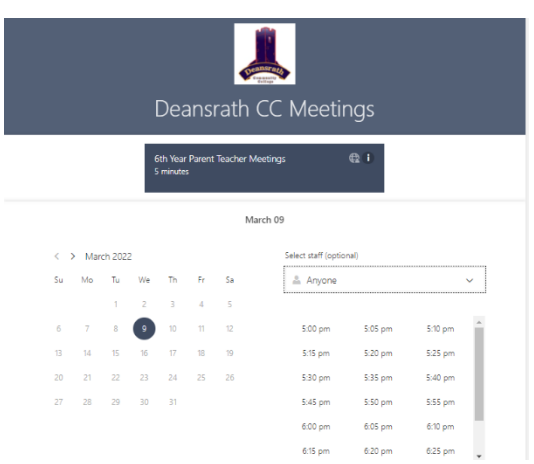